# 全国指導委員長ミーティング報告

# 1. 2025 年度 国スポ(ブロック大会・本大会)

- ・コーチ3保有者が監督として登録されていること
- ・監督は必ずベンチ入りすること
- ・種別兼任監督は認められない
- ※試合において、コーチ3保有者がベンチ入りできない場合 → 代表者会議において理由書を提出 (JHA 大会競技運営委員会・指導委員会が当該試合の成立可否や指導者へのペナルティ要否を判断)

### 2. 2025 年度 JSC (地区予選・全国大会)

- ・コーチ3保有者が1名以上チーム役員として登録され、ベンチ入りしていること
- ・原則、その役員が監督として登録されていること
- ・2027年度からは監督のコーチ3保有を必須とする(予定)
- ※試合において、コーチ3保有者がベンチ入りできない場合 → 代表者会議において理由書を提出 (JHA 大会競技運営委員会・指導委員会が指導者へのペナルティ要否を判断)

#### 3. 2025 年度ビギナーコーチ未取得チームへの対応

- (1) ビギナーコーチを受講できる期間は4月から7月までとする
  - ※8 月に入っても資格認定を受けた役員がいないチーム(ビギナーコーチを取得した指導者がいないチーム)は、原則、それ以降の大会に参加することはできない
  - ※7 月末までに各チームは、MY HANDBALL を使ったチーム登録を行う際、当該役員の取得資格の入力 を済ませる
- (2) 2024 年度にビギナーコーチを取得したものが所属しているチームは「チーム登録金」を 2,000 円追加し て支払う
  - ※2024 年度にビギナーコーチ取得者を置かなければならなかったものの、その対応をしなかったチーム は「チーム登録金」を 4,000 円追加して支払う
  - ※2024 年度には①JSPO 公認資格保有者がいた、②ビギナーコーチ取得者がいたが、そのチーム役員の転 勤などにより、新たにビギナーコーチ取得者を置く必要のあるチームは「チーム登録金」を 2,000 円追 加して支払う
- 4. JHA 認定ビギナーコーチ取得までの流れ
- ①5月31日までに MY HANDBALL を使った「ビギナーコーチ」受講申請
  - (MY HANDBALL において当該指導者の資格情報を登録する際に、「ビギナーコーチ(取得予定)」を選択 するとビギナーコーチの受講申請が完了する)
- ②6月1日以降に JHA 指導委員会よりオンデマンド教材が配信されるので、7月31日までに視聴する
- ③7月31日まで JHA 指導委員会にレポート課題を提出する
- ④JHA 指導委員会より受講証明書が発行されるので、8月10日までに当該指導者の MY HANDBALL 登録を 「IHA 認定ビギナーコーチ」と修正する

# 5. MY HANDBALL (会員登録システム) ビギナーコーチ登録方法、チーム登録料お支払い変更点

# MY HANDBALL ビギナーコーチ登録方法

- 1. マイハンドボールにログイン。メニュー>会員情報>詳細変更を選択。
- 2. 画面をスクロールし、「取得資格登録」ボタンをクリック
- 資格を選択して「確認」ボタン
  ※登録番号には登録チームの都道府県(例:岐阜県)を入力してください。
  ※有効期限には、2027 年 3 月 31 日を入力してください。

### MY HANDBALL チーム登録料の支払い方法

### 【2024 年度にビギナーコーチ取得済の役員がいる場合】

- 1.「会費支払いはこちら」をクリック
- 2. チーム区分と都道府県を選択 (例:「社会人(一般 A)」「〇〇県」)
- 3.「年度」「都道府県」「チーム区分」を確認して「次へ」
- 4.「チームの会費のみを支払う」を選択
- 5.「チーム登録料~ビギナーコーチ登録料含む」をクリック
- 6. 内容を確認し「お支払いへ進む」をクリック

### 【2025年度にビギナーコーチを取得する役員がいる場合】

- 1.「会費支払いはこちら」をクリック
- 2. チーム区分と都道府県を選択 (例:「社会人(一般 A)」「〇〇県」)
- 3.「年度」「都道府県」「チーム区分」を確認して「次へ」
- 4.「チームの会費のみを支払う」を選択
- 5.「チーム登録料~ビギナーコーチ登録料含む」をクリック
- 6. 内容を確認し「お支払いへ進む」をクリック
- ※「2024 年度にビギナーコーチ取得者を置かなければならなかったものの、その対応をしなかったチーム」は さらに「ビギナーコーチ(不足金)2,000円」を支払っていただく必要があります。「7.」以降の指示に従っ て手続きを進めてください。
- 7. 再度、「会費支払いはこちら」をクリック
- 8. チーム区分の選択肢の中から「ビギナーコーチ登録」を選ぶ
- 9.「ビギナーコーチ(不足金)」を確認して「次へ」
- 10.「チームの会費のみを支払う」を選択
- 11. 「ビギナーコーチ(不足金)2000 円」をクリック
- 12. 内容を確認し「お支払いへ進む」をクリック